## Web 端维修计划如何生成维修方案 (航修) (文档)

## "维修申请"审批通过后自动生成"维修计划"。

用户登录互海通 Web 端后,默认进入工作台界面,点击待处理任务下的"维修计划"进入维修计划界面。在该界面,可通过筛选条件或搜索关键字查找目标维修项。勾选目标维修项,然后点击扳手图标,进入选择维修类型界面。选择维修类型("航修")及归属公司后,点击"下一步"。

在安排航修维修方案界面,选择紧急程度及计划航修日期,根据需要填写维修方案单 名称、方案说明及上传附件,可根据需要添加维修项,点击"新增服务商",在选择服务 商界面选择目标服务商,点击"继续操作"。针对已选服务商,可自行填写报价信息或直 接发起询价,自行填写报价/供应商报价后,点击"选择此方案",最后点击"提交",进入 维修方案审批流程。

| 6        | 互海科技 |   |                                                                                           |                                                                                                    |
|----------|------|---|-------------------------------------------------------------------------------------------|----------------------------------------------------------------------------------------------------|
| Ů        | 船舶管理 |   | 我的待办                                                                                      |                                                                                                    |
| Ŋ        | 船员管理 | > | 全部(168) 該期 (60) (能力(23) 已选择 1项 ▼ 全部船舶 ▲                                                   | <del>た話</del><br>品伯 →                                                                                                    |
| 3        | 船员费用 | > | 流程审批(73)1、用户登录互海通Web端后,默认进入工作台界面,点击待处理任务下的"维修计划"                                          |                                                                                                    |
| Ω,       | 招聘管理 | × | 维修方案—审批(5) 维修方案—执行(1) 自修—执行(15) 自修—验饮(6) 「修—执行(4) 「修—验议(3) 航修—执行(12) 航修—验议(9) 维修结算—审批(11) | ● 朱敏 ● 朱敏 ● 小田田田田田田田田田田田田田田田田田田田田田田田田田田田田田田田田田田田田                                                                                                    |
| T        | 维护保养 | > | 维修结算—验收(7)                                                                                | ★慧 全部船舶 > > |
| B        | 维修管理 | > | 待处理任务(72)                                                                                 |                                                                                                    |
| ඛ        | 库存管理 | > | (70)<br>进修计划(2)                                                                           |                                                                                                    |
| Ä        | 采购管理 | > | Reliable Safety Responsibility                                                            |                                                                                                    |
| 5        | 船舶服务 |   | <b>成本统计</b> 事项统计 操作日志                                                                     |                                                                                                    |
|          | 费用管理 |   | 市中 CNY × 主自主又級例                                                                           |                                                                                                    |
| *-<br>×= | 预算管理 |   | <b>采购成本</b> (1) 2025-02 ~ 2025-02 宣新评例 出库成本(1) 2025-02 ~ 2025-02 宣新评例 在库价值(1) 宣新评例        |                                                                                                    |
| -        |      |   |                                                                                           |                                                                                                    |

| 🎝 互海科技                                                                                                    |                              |                                                                                                    | 工作                           | 合 (25132) ∮   | 船舶监控 发现                    |                                      |                          | Д 🔀 ФХ       | - 0 🜔 #2                     |  |  |
|----------------------------------------------------------------------------------------------------|------------------------------|----------------------------------------------------------------------------------------------------|------------------------------|---------------|----------------------------|--------------------------------------|--------------------------|--------------|------------------------------|--|--|
| ∅ 維修管理                                                                                                    | ~                            | 维修计划                                                                                                    |                              |               |                            |                                      |                          |              |                              |  |  |
| 维修申请                                                                                                    |                              | (####5/\$###\$############################                                                              |                              |               |                            |                                      |                          |              |                              |  |  |
| 维修计划                                                                                                    |                              |                                                                                                    |                              | <i>п</i> іп — |                            | 2333/16/16/2-9-701 _                 | <b>医盘印度 _</b>            | 75-14446-040 | 72 412 //-                   |  |  |
| 维修方案                                                                                                    |                              |                                                                                                    | 中頃加阳                         | DI J 👻        | 申请人/申请日期                   | 建以锥修央空 🔻                             | <u>新司性</u> 展 ▼           | 坝计维修日期       | 19 操作                        |  |  |
| 自修                                                                                                    |                              | □ 主空压机离合器 ①                                                                                             | 互海1号 射                       | ②机部           | 朱慧/2025-03-04              | 自修                                   | 正常                       | 2025-03-11   | 完成 取消                        |  |  |
| 航修                                                                                                    |                              | 32131                                                                                                   | 互海1号 新                       | 论机部           | 朱俊/2023-02-16              |                                      | 正常                       | 2023-02-23   | 完成 取消                        |  |  |
| 厂修                                                                                                    |                              |                                                                                                    |                              |               |                            |                                      |                          |              |                              |  |  |
| 维修结算                                                                                                    |                              | ↓<br>3、勾洗目标维修项,然后点击                                                                                     | 扳手图标,进入洗塔                    | 雖修类型界面        |                            |                                      |                          |              |                              |  |  |
|                                                                                                    | >                            | 1                                                                                                    |                              |               |                            |                                      |                          |              |                              |  |  |
| ☆ 采购管理                                                                                                    |                              |                                                                                                    |                              |               |                            |                                      |                          |              |                              |  |  |
| <b>宁</b> 船舶服务                                                                                                    |                              | <b>1</b>                                                                                                |                              |               |                            |                                      |                          |              | 2条 10条/页 ~                   |  |  |
|                                                                                                    |                              |                                                                                                    |                              |               |                            |                                      |                          |              |                              |  |  |
| 与 互海科技                                                                                                    |                              | ⊙ Q 4、选择维                                                                                               | 諸修类型("航修"                    | )及归属公司        |                            | 选择维修类型                               |                          |              | 8                            |  |  |
| ▷ 维修管理                                                                                                    |                              | 维修计划 维修类型                                                                                               | *                            |               | 归属公司*                      |                                      |                          |              |                              |  |  |
| 维修申请                                                                                                    |                              | 您当前有35条维修方: 司进供供的                                                                                       | -                            |               | > 上海互海信息                   | 斗技有限公司                               | ~                        |              |                              |  |  |
| 维修计划                                                                                                    |                              | 日本時間                                                                                                    | <i>ه</i>                     |               |                            |                                      |                          |              |                              |  |  |
| 维修方案                                                                                                    |                              |                                                                                                    | 维修申请单名称                      | 设备名称/设备       | 型号 申请                      | 船舶/部门 建议维                            | 修类型                      | 紧急程度         | 预计维修日期                       |  |  |
| 自修                                                                                                    |                              | □ 主空压机离 🔽                                                                                               | 维修申请23021603                 | 32131/        | 互海:                        | 号/轮机部                                |                          | 正常           | 2023-02-23                   |  |  |
| 航修                                                                                                    |                              | 32131                                                                                                   |                              |               |                            |                                      |                          |              |                              |  |  |
| 厂修                                                                                                    |                              |                                                                                                    |                              |               |                            |                                      |                          |              |                              |  |  |
| 维修结算                                                                                                    |                              |                                                                                                    |                              |               |                            |                                      |                          |              |                              |  |  |
|                                                                                                    |                              |                                                                                                    |                              |               |                            |                                      |                          |              |                              |  |  |
| ☆ 采购管理                                                                                                    |                              | _                                                                                                    |                              |               |                            |                                      |                          |              | 5、点击"下一步"                    |  |  |
| <b>宁</b> 船舶服务                                                                                                    |                              | 1 C2                                                                                                    |                              |               |                            |                                      |                          |              |                              |  |  |
|                                                                                                    |                              |                                                                                                    |                              |               |                            |                                      |                          |              | 下一步 取消                       |  |  |
|                                                                                                    |                              |                                                                                                    |                              |               |                            |                                      |                          |              |                              |  |  |
| 6、选择紧急程度                                                                                                    | 逐计划                          | 航修日期,根据需要填写维修方<br>▲                                                                                     | 案单名称、方案说明                    | 月及上传附件安排      | 航修维修方案                     |                                      |                          |              |                              |  |  |
| 維修类型: 航修<br>维修方案单名称                                                                                                    |                              |                                                                                                    | 归属公司: 上海:<br>緊急程度。           | 互海信息科技有限公司    |                            | 计划的                                  | 修日期。                     | 75           |                              |  |  |
| 请项写<br>方案说明                                                                                                    |                              |                                                                                                    | 请选择                          |               |                            | ▼ 请选                                 | 擇开始日期                    | 前 事 请选择完成    | 成日期 前                        |  |  |
| 请填写                                                                                                    |                              |                                                                                                    |                              |               |                            |                                      |                          |              |                              |  |  |
| 上传附件                                                                                                    |                              |                                                                                                    |                              |               |                            |                                      |                          |              | 0 / 1000                     |  |  |
| 上传                                                                                                    | _                            |                                                                                                    |                              |               |                            |                                      |                          |              |                              |  |  |
| 已选维修项 添加组织                                                                                                    | 5 <u>0</u>                   | ▶7、可根据需要添加维修项                                                                                           |                              |               |                            |                                      |                          |              |                              |  |  |
| # 绝修申请单:<br>1 终终中语23                                                                                                    | 各称<br>021603                 | 申请船舶 紧急程度<br>百次1号 正常                                                                                    | 维修设备/项目<br>32131             |               | 申请单号<br>RA-23021603        | 申请日期 2023-02-16                      | 预计维修日期 2023-02-23        | 预计缝修地点       | 操作                           |  |  |
| Berry Nit                                                                                                    |                              |                                                                                                    | 02101                        |               | 194-20021003               | ava10                                |                          |              |                              |  |  |
| 服务两列表 新常家                                                                                                    | #                            | ◆8、点击"新增服务商" ₩5/8 ₩5/8                                                                                  | 币种                           |               | 维修总价                       | 维修服价说明                               | 状态                       | 操作           | 然起间价                         |  |  |
|                                                                                                    |                              | Dinve                                                                                                   | 1997                         |               |                            | 1997 - 1997 - 1997 <sup>-</sup> 1997 | 2002                     | 1861 P       |                              |  |  |
|                                                                                                    |                              |                                                                                                    |                              |               |                            |                                      |                          |              |                              |  |  |
|                                                                                                    |                              |                                                                                                    |                              |               | ۵                          |                                      |                          |              |                              |  |  |
|                                                                                                    |                              |                                                                                                    |                              |               |                            |                                      |                          |              |                              |  |  |
| 本 (1)     市 (1)     市 (1)     市 (1)     市 (1)     市 (1)     市     市     市     市     市     市     市     市     市     市     市     市     市     市     市     市     市     市     市     市     市     市     市     市     市     市     市     市     市     市     市     市     市     市     市 | 項<br>名称<br>D21603<br>新商<br>重 | 7、可根据需要添加维修项         申項通知       或為可菜         直消1号       正常         →8、点击 "新増服务商"         医防雪       取其意意 | 總統<br>總總设務項目<br>52131<br>15钟 |               | 中選举号<br>RA-2321663<br>敏感后价 | 中項日期<br>中項日期<br>2023-02-16<br>總總部公論明 | 预计编辑日期<br>2023-02-23<br> | 501164930.01 | 0 / 1000<br>38/15<br>38.2000 |  |  |

|                            |                |        | 选择服务商 |                |                  | 8                                                 |
|----------------------------|----------------|--------|-------|----------------|------------------|---------------------------------------------------|
| 已造服务商<br>服务商列表<br>通讯录 共享资源 |                |        |       |                | 9、服务商较多时,可通过服务类约 | 型、城市、关键字查找目标服务商                                   |
| ● 若找2                      | 下到目标服务商,可点击"新增 | "添加服务商 |       |                | - 服务供型 - 请选择城市   | ✓ 136 激素 測空                                       |
| 选择此服务商                     | 公司全称           | 城市     | 主营业务  | 服务类型           | 联系人职位            | 联系方式                                              |
| 2848                       | test船舶服务有限公司   |        |       | 代理服务,维修服务,检验服务 | .其他 朱慧 🗹         | 电话/手机: (+86) 136262705422<br>邮箱: 810618639@qq.com |
| 10、点击目标服务商                 | 商前的"选择"        |        |       |                |                  | 1条 10条/页 🖌                                        |

| 组织提供     |         |                 |            |             |          |                                   |          |              |                |               |
|----------|---------|-----------------|------------|-------------|----------|-----------------------------------|----------|--------------|----------------|---------------|
|          |         |                 |            |             |          |                                   |          |              |                |               |
| 0        |         |                 |            |             | 安排航修维修方案 | 安排                                |          |              |                |               |
|          |         |                 | 计划航修日期。    |             | F        | <b>國公司:</b> 上海互海信息科技有限公司<br>急程度 * | 归<br>案:  |              | <b>氘態</b><br>称 | 8类型:<br>8方案单4 |
|          | 请选择完成日期 | 11 <sup>1</sup> | ▼ 请选择开始日期  |             |          | 请选择                               |          |              |                | 填写            |
|          |         |                 |            |             |          |                                   |          |              |                | <b>桨说明</b>    |
| 0 / 1000 |         |                 |            |             |          |                                   |          |              |                | 言填写           |
|          |         |                 |            |             |          |                                   |          |              |                | 专时件           |
|          |         |                 |            |             |          |                                   |          |              |                | 上传            |
|          |         |                 |            |             |          |                                   |          |              |                | 选维修项          |
|          | 预计维修地点  | 预计维修日期          | 中请日期       | 中请单号        |          | 维修设备/项目                           | 紧急程度     | 中请船舶         | 推停中请单名称        |               |
|          |         | 2023-02-23      | 2023-02-16 | RA-23021603 |          | 32131                             | 正常       | 互海1号         | 世修申请23021603   |               |
| 发起词价     |         |                 |            |             |          |                                   |          |              | 新期服务商          | 务商列表          |
|          | 操作      | 状态              |            | 维修报价说明      | 维修总价     | 而种                                | 联系信息     | 服务商          | #              |               |
|          |         | 待闯价             |            |             | 0.00     | CNY                               | 朱慧 (+86) | test船舶服务有限公司 | 1              | -             |

|                           |                                                                                                    |                                    | 保存 提交                   |
|---------------------------|----------------------------------------------------------------------------------------------------|------------------------------------|-------------------------|
|                           |                                                                                                    |                                    |                         |
|                           | 本性於4448本要                                                                                                    |                                    |                         |
|                           | 发起询价                                                                                                    |                                    |                         |
| 線修英型: 航修<br>地位を支付200      |                                                                                                    | A DIALAND WR                       |                         |
|                           | 46.1CHR10705/₩9 +2/\W19 +3大 +5大 _ 753638                                                                                                    | 2025-03-27 <sup>2</sup> 2025-03-31 |                         |
| + 40400                   |                                                                                                    |                                    |                         |
| <b>江東</b> 30月<br>清道写      | Alber                                                                                                    |                                    |                         |
|                           | and a second second sec |                                    |                         |
| F/6844                    | →机 * 邮箱<br>+9C * 13636370643 (半時間)                                                                                                    |                                    |                         |
| 上傳                        | 100 - 10020210042                                                                                                    |                                    |                         |
|                           | 海伯委求                                                                                                    |                                    |                         |
| 已选维修项                     | 10.04.2                                                                                                    |                                    |                         |
| # 操修申请单名称 申请船舶 聚焦         | 28                                                                                                    | 申请日期 预计操修日期 预计                     | ,<br>十 <del>继</del> 修地点 |
| 1 推修中請2025.3.26.1 互海一号 正常 |                                                                                                    | RUH 2025-03-26 2025-04-02 新        | 1.8                     |
| Ride and Solites          |                                                                                                    |                                    | 141276940               |
| 12'、点击"发;                 | 3询价"后,选择截止报价时间(默认5天),填写手机号等信/                                                                                                    | 息,然后点击"确定"                         |                         |
| # 服务商 联系信息                | 而钟 维修总价 维修                                                                                                    | 多报价说明 状态 操作                        |                         |
| 1 創博服务公司 张三 (+86)         | CNY                                                                                                    | 特阁价 而                              |                         |
|                           |                                                                                                    |                                    |                         |
|                           |                                                                                                    |                                    |                         |
|                           |                                                                                                    |                                    |                         |
|                           |                                                                                                    |                                    |                         |
|                           |                                                                                                    |                                    | 547 12X                 |

| ■ 第12 □ 二、二、二、二、二、二、二、二、二、二、二、二、二、二、二、二、二、二、二 | 进入此界面:       |                      |                        | 100000000000000 |               |                          |                                                |                                             |                        |
|-----------------------------------------------|--------------|----------------------|------------------------|-----------------|---------------|--------------------------|------------------------------------------------|---------------------------------------------|------------------------|
| : test船舶服务有限公司                                |              | 联系人: 朱慧              |                        | 手机: (+86        | ) 13626270542 |                          | 邮箱: 810618639                                  | @qq.com                                     |                        |
|                                               |              | ~                    |                        |                 |               |                          |                                                |                                             |                        |
| 价说明"                                          |              |                      |                        |                 |               |                          |                                                |                                             |                        |
| 6                                             |              |                      |                        |                 |               |                          |                                                |                                             |                        |
|                                               |              |                      |                        |                 |               |                          |                                                |                                             |                        |
| 传                                             |              |                      |                        |                 |               |                          |                                                |                                             |                        |
|                                               |              |                      |                        |                 |               |                          |                                                |                                             |                        |
| 問細                                            |              |                      |                        |                 |               |                          |                                                |                                             |                        |
| 可修项未勾选时,不返回                                   | 袁维修项的任何报价信息。 |                      |                        |                 |               |                          |                                                |                                             |                        |
| 维修项名称                                         | 申请船舶 聚活      | 急程度 申请单号             | 申请日期                   | 维修设备/项目         | 可修            | 维修报价                     | 报价番注                                           | 维修周期                                        | 售后情况                   |
| 维修中请23021603                                  | 互海1号 正)      | RA-23021603          | 2023-02-16             | 32131           |               | 0                        | 请填写                                            | 请填写                                         | 请填写                    |
| 桥: 0.00                                       |              | 12",                 | 如果是和服务商线下              | 达成一致,需要完        | 善报价详情信息,包     | 括币种、报价说明                 | 明情况、报价金额                                       | 页、周期等情况,量                                   | 最后点击"援<br>↓<br>        |
| 修关型: 航修<br>使空空的复数                             |              |                      | <b>归属公司:</b> 上海互海信息科技有 | 安排航修维修方案        |               | s Rei Ci se chief s      |                                                |                                             |                        |
| <b>你万菜里名称</b><br>這這写                          |              |                      | 正常                     |                 |               | ★1386億日期 *<br>2025-03-08 | (1) 至                                          | 2025-03-15                                  |                        |
| 10000                                         |              |                      |                        |                 |               |                          |                                                |                                             |                        |
| 清洪市                                           |              |                      |                        |                 |               |                          |                                                |                                             |                        |
|                                               |              |                      |                        |                 |               |                          |                                                |                                             | 0/100                  |
| 生传附件<br>上传<br>3选维维项                           |              |                      |                        |                 |               |                          |                                                |                                             |                        |
| # 维修中请单名                                      | 称 申请船舶       | 紧急程度                 | 维修设备/项目                |                 | 中请单号          | 中请日期                     | 预计维修日期                                         | 预计维修地点                                      |                        |
| 1 维修申请2302                                    | 1603 互海1号    | 正常                   | 32131                  |                 | RA-23021603   | 2023-02-16               | 2023-02-23                                     |                                             |                        |
| 务商列表 新增服务                                     | <b>3</b>     |                      |                        |                 |               |                          |                                                |                                             | 发起词                    |
| - #                                           | 服务简          | 联系信息                 | 币种                     | 维修总价            | 维修报价说明        |                          | 状态                                             | 提作                                          |                        |
| 1                                             | test脏船服务有限公司 | 朱慧 (+86) 13626270542 | CNY                    | 1,000.00        | 线下与服务商达       | int-HQ<br>1.<br>\$       | 已聚价值已聚价)<br>3、自行填写报价<br>2 <sup>°°</sup> ,最后点击, | 122 45 22244<br>(<br>/供应商报价后,)<br>"提交",进入维修 | 副版室<br>点击"选择止<br>方案审批流 |
|                                               |              |                      |                        |                 |               |                          |                                                |                                             |                        |

## 下一步:

维修方案提交审批后,根据审批流程节点,单据流转至有审批权限的人员工作台。